# Computer Motherboard POST Diagnostic Card **Operating Instructions**

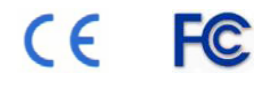

# Catalogue

| I. 1. SYNOPSIS                                | 1  |
|-----------------------------------------------|----|
| II. 2. Description of LED displays            | 1  |
| III. 3. Error code table                      | 3  |
| (1) OBLIGATORY CONTENTS                       |    |
| (2) AMI BIOS                                  |    |
| (3) Award BIOS                                | 7  |
| (4) Award BIOS                                |    |
| IV. 4. beep codes table                       | 14 |
| ① AMI BIOS beep codes (Non-fatal error)       | 14 |
| ② Award BIOS beep codes                       | 15 |
| ③ Phoenix BIOS beep codes                     | 15 |
| ④ IBM BIOS beep codes                         | 18 |
| V. 5. Corrective Action                       | 19 |
| (1) Omnipotent password                       | 19 |
| (2) Software                                  | 20 |
| (3) hardware jumper discharge to CMOS BIOS    | 21 |
| (4) Get helps from your dealertent password   | 22 |
| VI. 6. How to enter COMS SETUP                | 22 |
| VII. 7. Answers of frequently-asked questions | 22 |
| VIII. 8. How to enter COMS SETUP              | 24 |
| IX. 9. Guide of 4bit code PC POST debug card  | 25 |

## 1. SYNOPSIS

Your new computer diagnostic card can display error codes by the result of your motherboards initial POST (Power On Self Test) procedure. This allows you to determine cause of the error by error codes table. This is especially useful when you PC can't boot to its operating system, or it is a black screen, or the card and motherboard couldn't issue an audible beep. It is a powerful diagnostic tool. Now just use it, you'll get twice the result with half the effort.

When the power is turned on, the BIOS will initially go through the POST procedure to test with system circuit, memory, keyboard, video, hard disc, floppy drive and so on. It analyzes the system configuration and initializes the base I/O setup. At last when all is normal, it boots the operating system. The obvious feature of testing crucial components is demarcate by error's appearing .At first, the BIOS tests the crucial components .If the testing is abnormal, the computer stopped compulsively; The error cannot appear in the screen; There is no response to the screen. The BIOS tests common components afterwards .If the testing is abnormal, the computer continues to run and displays the information of error. When there is some trouble with the computer and the testing is abnormal, especially the testing crucial component, no displaying in the screen, the black screen, you can put the Post card in the expansive slot .You will know the cause of the trouble by the code that the card indicates and the error codes table of this manual.

| LED   | Signal            | Description                                                                                                    |
|-------|-------------------|----------------------------------------------------------------------------------------------------|
| IRDY  | Main equipments   | The LED sparkles when there is a IRDY                                                                                                    |
|       | is ready          | signal.                                                                                                    |
| BIOS  | Base input/output | As long as the CPU is reading to BIOS when                                                                                                    |
|       | signals           | the board is on powered, the LED sparkles.                                                                                                    |
| FRAME | Frame periods     | It is cycle frame signal of PCI slot. The LED<br>should be on, As long as the Power is on after<br>you plug the card in the PCI slot on the main<br>board. The LED sparkles when the FRAME<br>signal is coming. Or else there is no FRAME<br>signal. Lights all the time. |

2. Description of LED displays

| OSC   | Oscillation<br>signal | It is oscillation signal of ISA slot. The LED<br>should be on, As long as the Power is on after you<br>plug the card in the ISA slot on the main board.<br>Or else the crystal oscillation circuit is broken,<br>and there is no OSC signal.                                                             |
|-------|-----------------------|----------------------------------------------------------------------------------------------------|
| CLK   | Bus clock             | As long as the main board is on power after you<br>plug the card in either PCI slot or ISA slot, the<br>LED is on. or else there is no bus clock signal.                                                                                                    |
| RESET | Resetting<br>signal   | The LED ought to have been on for half second<br>since you press the power switch or the reset<br>switch. If it is on all the time, please check<br>whether the resetting pin connects to the<br>accelerating switch or makes up a short circuit or<br>there is some trouble with the resetting circuit. |
| 12V   | Power                 | The LED should be on, As long as the Power is<br>on after you plug the card in the slot. Or else<br>there is no voltage of 12V or there is short circuit.                                                                                                    |
| -12V  | Power                 | The LED should be on, As long as the Power is<br>on after you plug the card in the slot. Or else<br>there is no voltage of-12V or there is short circuit.                                                                                                    |
| 5V    | Power                 | The LED should be on, As long as the Power is<br>on after you plug the card in the slot. Or else<br>there is no voltage of 5V or there is short circuit.                                                                                                    |
| -5V   | Power                 | The LED should be on, As long as the Power is<br>on after you plug the card in the ISA slot. Or else<br>there is no voltage of-5V or there is short circuit.<br>(There is own -5V of ISA slot.)                                                                                                    |
| 3V3   | Power                 | There is the proper voltage of 3V3 of the PCI<br>volt. The LED should be on, As long as the<br>Power is on after you plug the card in the PCI<br>slot, but sometimes the LED may be off by the<br>reason that there is no voltage of 3V3 of a few<br>PCI slot or there is open circuit.                  |

# 3. Error code table

#### (1) OBLIGATORY CONTENTS

- 1). The error codes table is in the order of the codes' value from small to big. The sequence in which the code displays is decided by BIOS of the motherboard.
- 2. The codes that haven't been defined by the BIOS or motherboard manufacturer are not included in the table.
- ③. Different BIOS (such as AMI、Award、Phoenix ) have different codes. So you must make sure that which kind of BIOS you are testing by viewing the users' guide、 Seeing symbol on the BIOS IC of the motherboard or seeing the screen directly while the computer booting
- ④. There is no more than few codes displayed when you insert the card into the PCI slot on a few brands of motherboards, but when you plug it into the ISA slot, all the code can be displayed. At present, it has be discovered that all codes is displayed when you insert the card into the PCI slot of several brands of computers which not all displayed when you plug the card in the ISA slot. So we suggest that you plug the card from one slot to another slot when consulting the code is unsuccessful. In addition, the different slot on the certain motherboard in the different states. For example, all codes can be displayed from "00" to "FF"
  - Another example: when you plug the card in the PCI slot that is nearest to the CPU on the motherboard (E.G. DELL810) while only a part of codes can be displayed from "00" to"38" then when you plug the card in the other PCI slot on the rest of the codes are displayed.

(5). The time of PCI that the resetting signal needs is not always synchronized with the time of ISA .So sometimes the code begin to be displayed when the card in the ISA, but the resetting light of PCI has not been off while the card stops to display the original code.

#### (2) AMI BIOS

| 00 | Control to Int 19 boot loader                 |
|----|-----------------------------------------------|
| 01 | Disable NMI                                   |
| 02 | Power-on delay                                |
| 03 | Soft reset power-on                           |
| 05 | Disable cache                                 |
| 06 | Uncompressed POST code                        |
| 08 | CMOS checksum                                 |
| 08 | CMOS initialization                           |
| 0A | CMOS initialization for date and time         |
| 0B | Initialization before keyboard batch          |
| 0C | Batch command to keyboard controller          |
| 0D | Verify batch command                          |
| 0E | Initialize after KB controller batch          |
| 0F | Write KB command byte                         |
| 10 | Pin 23/24 block/unblock command               |
| 11 | Check for <ins> key command</ins>             |
| 12 | DMA/PIC disable                               |
| 13 | Chipset initialization                        |
| 14 | 8254 timer test                               |
| 19 | Memory refresh test                           |
| 20 | Base 64K memory test                          |
| 23 | Set BIOS stack, setup before int. vector init |
| 24 | Interrupt vector initialization               |
| 25 | Read input port of 9042 chip, clear password  |
| 26 | Initialize global data for turbo switch       |
| 27 | Initialize before setting video mode          |
| 28 | Set video mode                                |
| 2A | Initialize BUS                                |
| 2B | Setup before operational video check          |
| 2C | Control to optional video ROM                 |
| 2D | Proc. after optional video ROM routine        |
| 2E | Display memory Read/Write test if no EGA/VGA  |
| 2F | Display memory Read/Write test                |
| 30 | Retrace check                                 |
| 31 | Display alternate memory Read/Write check     |

| 32 | Alternate display retrace check                |
|----|------------------------------------------------|
| 34 | Set display mode                               |
| 37 | Display power-on message                       |
| 38 | Initialize BUS types                           |
| 39 | Display BUS initialization error messages      |
| 3A | Display the hit <del> message</del>            |
| 3B | Virtual modem memory test                      |
| 40 | Prepare descriptor tables                      |
| 42 | Enter virtual mode for memory test             |
| 43 | Enable Interrupts for diagnostic mode          |
| 44 | Initialize data to check memory wrap at 0:0    |
| 45 | Check memory wrap, find total memory amount    |
| 46 | Memory write test                              |
| 47 | 640K base memory write test                    |
| 48 | Determine memory below 1MB                     |
| 49 | Determine memory above 1MB                     |
| 4B | Check for soft reset, clear memory below 1MB   |
| 4C | Clear memory above 1MB                         |
| 4D | Save memory size                               |
| 4E | Display first 64K memory size                  |
| 4F | Sequential and random memory test              |
| 50 | Displayed memory size                          |
| 51 | Above 1MB memory test                          |
| 52 | Save memory size information                   |
| 53 | Enter real mode                                |
| 54 | Disable gate A-20 line                         |
| 57 | Adjust memory size                             |
| 58 | Clear hit <del> message</del>                  |
| 59 | DMA/PIC test                                   |
| 60 | DMA #1 base register test                      |
| 62 | DMA #2 base register test                      |
| 65 | Program DMA unit 1 and 2                       |
| 66 | Initialize 8259 Interrupt controller           |
| 67 | Keyboard test                                  |
| 7F | Enable extended NMI sources                    |
| 80 | Stuck key and batch test                       |
| 81 | Keyboard controller test                       |
| 82 | Write command byte, initialize circular buffer |

| 83 | Lock key check                              |
|----|---------------------------------------------|
| 84 | Compare memory size with CMOS               |
| 85 | Password/soft error check                   |
| 86 | Programming before check                    |
| 87 | Execute CMOS setup                          |
| 88 | Programming after setup                     |
| 89 | Power-on display                            |
| 8B | Shadow main and video BIOS                  |
| 8C | Setup options after CMOS setup              |
| 8D | Initialize mouse                            |
| 8E | Reset hard disk controller                  |
| 8F | Floppy setup                                |
| 91 | Hard disk setup                             |
| 94 | Base/extended memory size                   |
| 95 | Init. PCI/VLB BUS optional ROM's from C800  |
| 96 | Initialize before C800 optional ROM control |
| 97 | Control to optional ROM                     |
| 98 | Processing after optional ROM control       |
| 99 | Setup timer data area/printer base address  |
| 9A | Set RS-232 base address                     |
| 9B | Initialize before NPU test                  |
| 9C | NPU initialization                          |
| 9D | Initialization after NPU test               |
| 9E | Check extended KB, KB ID and num-lock       |
| 9F | Issue keyboard ID command                   |
| A0 | Reset keyboard ID flag                      |
| A1 | Cache memory test                           |
| A2 | Display and soft errors                     |
| A4 | Program memory wait states                  |
| A5 | Clear screen, enable parity NMI             |
| A7 | Init. needed before control to E000 ROM     |
| A8 | Control to E000 ROM                         |
| A9 | Init. needed after control to E000 ROM      |
| AA | Display system configuration                |
| BO | Uncompressed SETUP code for hot-key         |
| B1 | Copy any code to specific area              |
| C2 | Disable NMI, power-on delay                 |
| C5 | Enable ROM, disable cache                   |

| C6 | ROM BIOS checksum                            |
|----|----------------------------------------------|
| C7 | CMOS shutdown register test                  |
| C8 | CMOS shutdown                                |
| CA | Initialize CMOS date and time                |
| СВ | Initialization before keyboard batch         |
| CD | BAT command to keyboard controller           |
| CE | Installation after keyboard controller batch |
| CF | Write keyboard command byte                  |
| D1 | Check for <ins> key command</ins>            |
| D2 | Disable DMA and Interrupt controllers        |
| D3 | Chipset initialization/auto detect memory    |
| D4 | Uncompressed RUNTIME code                    |
| D5 | RUNTIME code uncompressed                    |
| DD | Control to shadow RAM at F000:F000           |

#### (3) Award BIOS

| 01 | Reserved                                                                                                    |
|----|----------------------------------------------------------------------------------------------------|
| 02 | Reserved                                                                                                    |
| 03 | Initialize EISA registers (EISA BIOS only)                                                                                                    |
| 04 | Reserved                                                                                                    |
| 05 | Keyboard controller self-tested                                                                                                    |
| 06 | Reserved                                                                                                    |
| 07 | Verify CMOS Read/Write                                                                                                    |
| 09 | OEM specific initialization; Configure Cyrix CPU register                                                                                                 |
| 0A | Issue CPU ID instruction; Initialize the first 32 interrupt vectors, initialize Int.'s 33 to 120, power management initialization                         |
| 0B | PnP initialization; verify the RTC time, detect bad battery,<br>read the CMOS data into the BIOS stack area, assign I/O<br>and memory for any PCI devices |
| 0C | Initialization of BIOS data area                                                                                                    |
| 0D | Program some of chipset's value; Measure the CPU for display, initialize the video                                                                        |
|    | Initialize APIC (multiprocessor BIOS only); Show startup                                                                                                  |
| 0E | screen message                                                                                                    |
| 0F | DMA channel 0 tested                                                                                                    |
| 10 | DMA channel 1 tested                                                                                                    |

| 11    | DMA page registers tested                                      |
|-------|----------------------------------------------------------------|
| 12    | Reserved                                                       |
| 13    | Reserved                                                       |
| 14    | Test 8254 0 counter 2                                          |
| 15    | Test 8259 interrupt mask bit for channel 1                     |
| 16    | Test 8259 interrupt mask bit for channel 2                     |
| 17    | Reserved                                                       |
| 19    | Test 8259 functionality                                        |
| 1A    | Reserved                                                       |
| 1B    | Reserved                                                       |
| 1C    | Reserved                                                       |
| 1D    | Reserved                                                       |
| 1E    | If an EISA NVM                                                 |
| 1F-29 | Reserved                                                       |
| 30    | Get size of base and extended memory                           |
|       | Test base and extended memory, Test base memory from           |
| 31    | 256K to 640K, test extended memory above 1MB                   |
| 32    | Test all on-board super I/O ports                              |
| 33    | Reserved                                                       |
| 3A    | Reserved                                                       |
| 3B    | Reserved                                                       |
| 3C    | Set flag to allow CMOS setup utility                           |
| 3D    | Install PS/2 mouse                                             |
| 3E    | Try to turn on level 2                                         |
| 3F    | Reserved                                                       |
| 40    | Reserved                                                       |
| 41    | Initialize floppy drive controller                             |
| 42    | Initialize hard drive controller                               |
| 43    | Initialize serial & parallel ports (PnP BIOS only)             |
| 45    | Initialize math coprocessor                                    |
| 46-4D | Reserved                                                       |
| 4E    | Show all error messages on screen                              |
| 4F    | Ask for password, if needed                                    |
|       | Write all CMOS values located in the BIOS stack back to        |
| 50    | CMOS                                                           |
| 51    | Reserved                                                       |
|       | Initialize all ISA ROM's; PCI initializations (PCI BIOS only), |
| 52    | PnP initialization (PnP BIOS Only), setup shadow RAM,          |

|       | initialize power management                                     |
|-------|-----------------------------------------------------------------|
|       | If not PnP BIOS, initialize ports; Initialize time in BIOS data |
| 53    | area                                                            |
| 54-5F | Reserved                                                        |
| 60    | Setup virus protection for the boot sector                      |
| 61    | Try to turn on level 2 cache                                    |
| 62    | program numlock & typematic speed                               |
| 63    | Boot system via Int 19h                                         |
| BO    | Unexpected interrupt in protected mode                          |
| B1    | Unclaimed NMI occurred                                          |
| BE    | Program defaults into chipset                                   |
| BF    | Program remaining chipset values                                |
| CO    | Init. all standard devices with defaults                        |
| C1    | Auto detect on-board DRAM & cache                               |
| C3    | Test first 26K DRAM                                             |
| C5    | Copy ROM BIOS to E000-FFFF                                      |
| FF    | System booting                                                  |

#### (4) Award BIOS

| 2  | Verify real mode                                  |
|----|---------------------------------------------------|
| 3  | Disable non-maskable interrupt (NMI)              |
| 4  | Get CPU type                                      |
| 6  | Initialize system hardware                        |
| 7  | Disable shadow and execute code from the ROM      |
| 8  | Initialize chipset with initial POST values       |
| 9  | Set IN POST flag                                  |
| 0A | Initialize CPU registers                          |
| 0B | Enable CPU cache                                  |
| 0C | Initialize caches to initial POST values          |
| 0E | Initialize I/O component                          |
| 0F | Initialize the local bus IDE                      |
| 10 | initialize power management                       |
| 11 | Load alternate registers with initial POST values |
| 12 | Restore CPU control word during warm boot         |
| 13 | Initialize PCI bus mastering devices              |
| 14 | Initialize keyboard controller                    |

| 16 | BIOS ROM checksum                                        |
|----|----------------------------------------------------------|
| 17 | Initialize cache before memory autosize                  |
| 18 | 8254 programmable interrupt timer initialization         |
| 1A | 8237 DMA controller initialization                       |
| 1C | Reset programmable interrupt controller                  |
| 20 | Test DRAM refresh                                        |
| 22 | Test 8742 keyboard controller                            |
| 24 | Set ES segment register to 4GB                           |
| 26 | Enable gate A20 line                                     |
| 28 | Autosize DRAM                                            |
| 29 | Initialize POST memory manager                           |
| 2A | Clear 512KB base RAM                                     |
| 2C | RAM failure on address line xxxx                         |
| 2E | RAM failure on data bits xxxx of low byte of memory bus  |
| 2F | Enable cache before system BIOS shadow                   |
| 30 | RAM failure on data bits xxxx of high byte of memory bus |
| 32 | Test CPU bus clock frequency                             |
| 33 | Initialize Phoenix Dispatch Manager                      |
| 36 | Warm start shut down                                     |
| 38 | Shadow system BIOS ROM                                   |
| 3A | Autosize cache                                           |
| 3C | Advanced configuration of chipset registers              |
| 3D | Load alternate registers with CMOS values                |
| 41 | Initialize extended memory for RomPilot                  |
| 42 | Initialize interrupt vectors                             |
| 45 | POST device initialization                               |
| 46 | Check ROM copyright notice                               |
| 47 | Initialize I20 support                                   |
| 48 | Check video configuration against CMOS                   |
| 49 | Initialize PCI bus and devices                           |
| 4A | Initialize all video adapters in system                  |
| 4B | QuietBoot start (optional)                               |
| 4C | Shadow video BIOS ROM                                    |
| 4E | Display BIOS copyright notice                            |
| 4F | Initialize MultiBoot                                     |
| 50 | Display CPU type and speed                               |
| 51 | Initialize EISA board                                    |
| 52 | Test keyboard                                            |

| 54 | Set key click if enabled                              |
|----|-------------------------------------------------------|
| 55 | Enable USB devices                                    |
| 58 | Test for unexpected interrupts                        |
| 59 | Initialize POST display service                       |
| 5A | Display prompt "Press F2 to enter SETUP"              |
| 5B | Disable CPU cache                                     |
| 5C | Test RAM between 512KB and 640KB                      |
| 60 | Test extended memory                                  |
| 62 | Test extended memory address lines                    |
| 64 | Jump to UserPatch1                                    |
| 66 | Configure advanced cache registers                    |
| 67 | Initialize Multi Processor APIC                       |
| 68 | Enable external and CPU caches                        |
| 69 | Setup system management mode (SMM) area               |
| 6A | Display external L2 cache size                        |
| 6B | Load custom defaults (optional)                       |
| 6C | Display shadow area message                           |
| 6E | Display possible high address for UMB recovery        |
| 70 | Display error messages                                |
| 72 | Check for configuration errors                        |
| 76 | Check for keyboard errors                             |
| 7C | Set up hardware interrupt vectors                     |
| 7D | Initialize Intelligent System Monitoring              |
| 7E | Initialize coprocessor if present                     |
| 80 | Disable onboard super I/O ports and IRQ's             |
| 81 | Late POST device initialization                       |
| 82 | Detect and install external RS232 ports               |
| 83 | Configure non-MCD IDE controllers                     |
| 84 | Detect and install external parallel ports            |
| 85 | Initialize PC compatible PnP ISA devices              |
| 86 | Reinitialize onboard I/O ports                        |
| 87 | Configure motherboard configurable devices (optional) |
| 88 | Initialize BIOS data area                             |
| 89 | Enable non-maskable interrupts (NMI's)                |
| 8A | Initialize extended BIOS data area                    |
| 8B | Test and initialize PS/2 mouse                        |
| 8C | Initialize floppy controller                          |
| 8F | Determine number of ATA drives (optional)             |

| 90 | Initialize hard disk controllers             |
|----|----------------------------------------------|
| 91 | Initialize local bus hard disk controllers   |
| 92 | Jump to UserPatch2                           |
| 93 | Build MPTABLE for multi processor boards     |
| 95 | Install CD ROM for boot                      |
| 96 | Clear huge ES segment register               |
| 97 | Fixup multi processor table                  |
| 98 | Search for option ROM's                      |
| 99 | Check for SMART drive (optional)             |
| 9A | Shadow option ROM's                          |
| 9C | Set up power management                      |
| 9D | Initialize security engine (optional)        |
| 9E | Enable hardware interrupts                   |
| 9F | Determine number of ATA and SCSI drives      |
| A0 | Set time of day                              |
| A2 | Check key lock                               |
| A4 | Initialize typematic rate                    |
| A8 | Erase F2 prompt                              |
| AA | Scan for F2 key stroke                       |
| AC | Enter setup                                  |
| AE | Clear boot flag                              |
| BO | Check for errors                             |
| B1 | Inform RomPilot about the end of POST        |
| B2 | POST done - prepare to boot operating system |
| B4 | One short beep                               |
| B5 | Terminate QuietBoot (optional)               |
| B6 | Check password                               |
| B7 | Initialize ACPI BIOS                         |
| B9 | Prepare boot                                 |
| BA | Initialize DMI parameters                    |
| BB | Initialize PnP option ROM's                  |
| BC | Clear parity checkers                        |
| BD | Display multiboot menu                       |
| BE | Clear screen                                 |
| BF | Check virus and backup reminders             |
| CO | Try to boot with interrupt 19                |
| C1 | Initialize POST Error Manager (PEM)          |
| C2 | Initialize error logging                     |

| C3 | Initialize error display function                      |
|----|--------------------------------------------------------|
| C4 | Initialize system error handler                        |
| C5 | PnP dual CMOS (optional)                               |
| C6 | Initialize notebook docking (optional)                 |
| C7 | Initialize notebook docking late                       |
| C8 | Force check (optional)                                 |
| C9 | Extended checksum (optional)                           |
| CA | Redirect Int 15h to enable remote keyboard             |
|    | Redirect Int 13 to Memory Technologies Devices such as |
| СВ | ROM, RAM, PCMCIA, and serial disk                      |
| CC | Redirect Int 10h to enable remote serial video         |
| CD | Re-map I/O and memory for PCMCIA                       |
| CE | Initialize digitizer and dispaly message               |
| D2 | Unknown interrupt                                      |
|    | The following are for boot block in Flash ROM          |
| EO | Initialize the chipset                                 |
| E1 | Initialize the bridge                                  |
| E2 | Initialize the CPU                                     |
| E3 | Initialize the system timer                            |
| E4 | Initialize system I/O                                  |
| E5 | Check force recovery boot                              |
| E6 | Checksum BIOS ROM                                      |
| E7 | Go to BIOS                                             |
| E8 | Set Huge Segment                                       |
| E9 | Initialize Multi Processor                             |
| EA | Initialize OEM special code                            |
| EB | initialize PIC and DMA                                 |
| EC | Initialize Memory type                                 |
| ED | Initialize Memory size                                 |
| EE | Shadow Boot Block                                      |
| EF | System memory test                                     |
| FO | Initialize interrupt vectors                           |
| F1 | Initialize Run Time Clock                              |
| F2 | Initialize video                                       |
| F3 | Initialize System Management Menager                   |
| F4 | Output one beep                                        |
| F5 | Clear Huge Segement                                    |
| F6 | Boot to mini DOS                                       |

#### F7 Boot to Full DOS

# 4. beep codes table

# ① AMI BIOS beep codes (Non-fatal error)

| Beeps              | Error Message                                 | Description                                                                                                    |
|--------------------|-----------------------------------------------|----------------------------------------------------------------------------------------------------|
| 1 short            | DRAM<br>refresh failure                       | The programmable interrupt timer or<br>programmable interrupt controller has<br>probably failed                                                           |
| 2 short            | Memory parity error                           | A memory parity error has occurred in<br>the first 64K of RAM. The RAM IC is<br>probably bad                                                              |
| 3 short            | Base 64K memory<br>failure                    | A memory failure has occurred in the<br>first 64K of RAM. The RAM IC is<br>probably bad                                                                   |
| 4 short            | System timer failure                          | The system clock/timer IC has failed or<br>there is a memory error in the first bank<br>of memory                                                         |
| 5 short            | Processor error                               | The system CPU has failed                                                                                                    |
| 6 short            | Gate A20 failure                              | The keyboard controller IC has failed,<br>which is not allowing Gate A20 to<br>switch the processor to protected mode.<br>Replace the keyboard controller |
| 7 short            | Virtual mode<br>processor exception<br>error  | The CPU has generated an exception<br>error because of a fault in the CPU or<br>motherboard circuitry                                                     |
| 8 short            | Display memory<br>read/write error            | The system video adapter is missing or<br>defective                                                                                                    |
| 9 short            | ROM checksum error                            | The contents of the system BIOS ROM<br>does not match the expected checksum<br>value. The BIOS ROM is probably<br>defective and should be replaced        |
| 10 short           | CMOS shutdown<br>register read/write<br>error | The shutdown for the CMOS has failed                                                                                                    |
| 11 short           | Cache error                                   | The L2 cache is faulty                                                                                                    |
| 1 long,<br>2 short | Failure in video<br>system                    | An error was encountered in the video<br>BIOS ROM, or a horizontal retrace<br>failure has been encountered                                                |

| 1 long, | Memory test failure       | A fault has been detected in memory    |
|---------|---------------------------|----------------------------------------|
| 1 long, | Display test failure      | The video adapter is either missing or |
| 8 short |                           | defective                              |
| 2 short | POST Failure              | One of the hardware testa have failed  |
| 1 long  | POST has passed all tests |                                        |

# 2 Award BIOS beep codes

| Beeps                                        | Error Message                     | Description                                                                                                    |
|----------------------------------------------|-----------------------------------|----------------------------------------------------------------------------------------------------|
| 11ong,<br>2 short                            | Video adapter error               | Either video adapter is bad or is not<br>seated properly. Also, check to ensure<br>the monitor cable is connected<br>properly.                                 |
| Repeating<br>(endless<br>loop)               | Memory error                      | Check for improperly seated or<br>missing memory.                                                                                                    |
| 11ong, 3short                                | No video card or bad<br>video RAM | Reseat or replace the video card.                                                                                                    |
| High<br>frequency<br>beeeps while<br>running | Overheated CPU                    | Check the CPU fan for proper<br>operation. Check the case for proper<br>air flow.                                                                              |
| Repeating<br>High/Low                        | CPU                               | Either the CPU is not seated properly<br>or the CPU is damaged. May also be<br>due to excess heat. Check the CPU fan<br>or BIOS settings for proper fan speed. |

# 3 Phoenix BIOS beep codes

| Beeps     | Error Message                  | Description                                                              |
|-----------|--------------------------------|--------------------------------------------------------------------------|
| 2001-1-2  | CPU test failure               | The CPU is faulty. Replace the CPU                                       |
| Low 1-1-2 | System board<br>select failure | The motherboard is having an undetermined fault. Replace the motherboard |
| 2001-1-3  | CMOS read/write<br>error       | The real time clock/CMOS is faulty.Replace<br>the CMOS if possible       |

PAGE 16 OF 26

| Low 1-1-3 | Extended CMOS<br>RAM failure | The extended portion of the CMOS RAM has failed. Replace the CMOS if possible   |
|-----------|------------------------------|---------------------------------------------------------------------------------|
| 2001-1-4  | BIOS ROM<br>checksum error   | The BIOS ROM has failed. Replace the BIOS or upgrade if possible                |
| 2001-2-1  | PIT failure                  | The programmable interrupt timer has failed. Replace if possible                |
| 2001-2-2  | DMA failure                  | The DMA controller has failed. Replace the IC if possible                       |
| 2001-2-3  | DMA read/write<br>failure    | The DMA controller has failed. Replace the IC if possible                       |
| 2001-3-1  | RAM refresh<br>failure       | The RAM refresh controller has failed                                           |
| 2001-3-2  | 64KB RAM<br>failure          | The test of the first 64KB RAM has failed to start                              |
| 2001-3-3  | First 64KB RAM<br>failure    | The first RAM IC has failed. Replace the<br>IC if possible                      |
| 2001-3-4  | First 64KB logic<br>failure  | The first RAM control logic has failed                                          |
| 2001-4-1  | Address line<br>failure      | The address line to the first 64KB RAM has<br>failed                            |
| 2001-4-2  | Parity RAM<br>failure        | The first RAM IC has failed. Replace if possible                                |
| 2001-4-3  | EISA fail-safe<br>timer test | Replace the motherboard                                                         |
| 2001-4-4  | EISA NMI port<br>462 test    | Replace the motherboard                                                         |
| 2002-1-1  | 64KB RAM<br>failure          | Bit 0; This data bit on the first RAM IC has failed. Replace the IC if possible |
| 2002-1-2  | 64KB RAM<br>failure          | Bit 1; This data bit on the first RAM IC has failed. Replace the IC if possible |
| 2002-1-3  | 64KB RAM<br>failure          | Bit 2; This data bit on the first RAM IC has failed. Replace the IC if possible |
| 2002-1-4  | 64KB RAM<br>failure          | Bit 3; This data bit on the first RAM IC has failed. Replace the IC if possible |
| 2002-2-1  | 64KB RAM<br>failure          | Bit 4; This data bit on the first RAM IC has failed. Replace the IC if possible |
| 2002-2-2  | 64KB RAM<br>failure          | Bit 5; This data bit on the first RAM IC has failed. Replace the IC if possible |

PAGE 17 OF 26

| 2002-2-3 | 64KB RAM           | Bit 6; This data bit on the first RAM IC has |
|----------|--------------------|----------------------------------------------|
| 2002 2 3 | failure            | failed. Replace the IC if possible           |
| 2002-2-4 | 64KB RAM           | Bit 7; This data bit on the first RAM IC has |
| 2002-2-4 | failure            | failed. Replace the IC if possible           |
| 2002-3-1 | 64KB RAM           | Bit 8; This data bit on the first RAM IC has |
| 2002 5 1 | failure            | failed. Replace the IC if possible           |
| 2002-3-2 | 64KB RAM           | Bit 9; This data bit on the first RAM IC has |
| 2002 5 2 | failure            | failed. Replace the IC if possible           |
| 2002-3-3 | 64KB RAM           | Bit 10; This data bit on the first RAM IC    |
| 2002-5-5 | failure            | has failed. Replace the IC if possible       |
| 2002-3-4 | 64KB RAM           | Bit 11; This data bit on the first RAM IC    |
| 2002-5-4 | failure            | has failed. Replace the IC if possible       |
| 2002-4-1 | 64KB RAM           | Bit 12; This data bit on the first RAM IC    |
| 2002-4-1 | failure            | has failed. Replace the IC if possible       |
| 2002-4-2 | 64KB RAM           | Bit 13; This data bit on the first RAM IC    |
| 2002-4-2 | failure            | has failed. Replace the IC if possible       |
| 2002-4-3 | 64KB RAM           | Bit 14; This data bit on the first RAM IC    |
| 2002-4-3 | failure            | has failed. Replace the IC if possible       |
| 2002 4 4 | 64KB RAM           | Bit 15; This data bit on the first RAM IC    |
| 2002-4-4 | failure            | has failed. Replace the IC if possible       |
| 2003-1-1 | Slave DMA          | The DMA controller has failed. Replace       |
| 2003-1-1 | register failure   | the controller if possible                   |
| 2003-1-2 | Master DMA         | The DMA controller had failed. Replace       |
| 2003-1-2 | register failure   | the controller if possible                   |
|          | Master interrupt   | The interrupt controller IC has failed       |
| 2003-1-3 | mask register      |                                              |
|          | failure            |                                              |
|          | Slave interrupt    | The interrupt controller IC has failed       |
| 2003-1-4 | mask register      |                                              |
|          | failure            |                                              |
|          | Interrupt vector   | The BIOS was unable to load the interrupt    |
| 2003-2-2 | error              | vectors into memory. Replace the             |
|          |                    | motherboard                                  |
| 2003-2-3 | Reserved           |                                              |
| 2003-2-4 | Keyboard           | The keyboard controller has                  |
|          | controller failure | tailed. Replace the IC if possible           |
| 2003-3-1 | CMOS RAM           | Replace the CMOS battery or CMOS RAM         |
| 2005-5-1 | power bad          | if possible                                  |

PAGE 18 OF 26

|          | CMOS                                         | The CMOS configuration has                                            |
|----------|----------------------------------------------|-----------------------------------------------------------------------|
| 2003-3-2 | configuration                                | failed. Restore the configuration or                                  |
|          | error                                        | replace the battery if possible                                       |
| 2003-3-3 | Reserved                                     |                                                                       |
|          | Video memory                                 | There is a problem with the video                                     |
| 2003-3-4 | failure                                      | memory. Replace the video adapter if possible                         |
|          | Video                                        | There is a problem with the video                                     |
| 2003-4-1 | initialization                               | adapter. Reseat the adapter or replace the                            |
|          | failure                                      | adapter if possible                                                   |
| 2004-2-1 | Timer failure                                | The system's timer IC has failed. Replace the IC if possible          |
| 2004-2-2 | Shutdown failure                             | The CMOS has failed. Replace the CMOS<br>IC if possible               |
| 2004-2-3 | Gate A20 failure                             | The keyboard controller has<br>failed. Replace the IC if possible     |
| 2004-2-4 | Unexpected<br>interrupt in<br>protected mode | This is a CPU problem. Replace the CPU and retest                     |
| 2004-3-1 | RAM test failure                             | System RAM addressing circuitry is<br>faulty. Replace the motherboard |
| 2004-3-3 | Interval timer<br>channel 2 failure          | The system timer IC has failed. Replace the IC if possible            |
| 2004-3-4 | Time of day<br>clock failure                 | The real time clock/CMOS has<br>failed. Replace the CMOS if possible  |
| 2004-4-1 | Serial port failure                          | A error has occurred in the serial port circuitry                     |
| 2004-4-2 | Parallel port<br>failure                     | A error has occurred in the parallel port<br>circuitry                |
| 2004-4-3 | Math coprocessor<br>failure                  | The math coprocessor has failed. If possible, replace the MPU         |

# ④ IBM BIOS beep codes

| Beeps   | Error Message        | Description                |
|---------|----------------------|----------------------------|
| 1 short | Normal POST          | System is booting properly |
| 2 short | Initialization error | Error code is displayed    |

| 1 long, 1 short | System board error          |                          |
|-----------------|-----------------------------|--------------------------|
| 1 long, 2 short | Video adapter error         |                          |
| 1 long, 3 short | EGA/VGA adapter error       |                          |
| 3 long          | 3270 keyboard adapter error |                          |
| Continuous      | Power supply error          | Replace the power supply |
| 999s            | Power supply error          | Replace the power supply |
| No beep         | Power supply                | Replace the power supply |

# 5. Corrective Action

(1). If I forget the password, what can I do?

If you forget your password, don't worry! The following will help you:

#### (1) Omnipotent password

For the BIOS from different manufacturer, their password is different too. Both omnipotent password and password that users set are able to unlock the computer. Try the abbreviation of manufacturer or the character string which formed by the first letter of each word. May be it is the omnipotent password, for example:

| AMI      | AMI      | Bios310  | AMI!SW   | KILLCMOS |
|----------|----------|----------|----------|----------|
| A. M. I  | 589589   | SMOSPWD  | AMISETUP | ami.kez  |
| BIOS     | ammii    | AMI_SW   | ami?     | AMI.KEY  |
| AMI SW   | amipswd  | amidecod | amiami   |          |
| PASSWORD | LKWPETER | BIOSPASS | AMIPSWD  |          |

I.AMI password

II.Award passwod

| PASSWORD    | HLT      | biostar  | ?award   | djonet    |
|-------------|----------|----------|----------|-----------|
| AWARD SW    | ALFAROME | j09F     | 1EAAh    | g6PJ      |
| AWARD?SW    | 256256   | j256     | admin    | HELGA-S   |
| AWARE_PW    | 589721   | LKWPETER | ally     | HLT       |
| award_ps    | Alfarome | ally     | award    | zjaaadc   |
| AWARD?SW    | APAf     | J322     | award.sw | J64       |
| SWITCHED_SW | 1kwpeter | SER      | award_?  | 1kw peter |

PAGE 20 OF 26

| TTPTHA   | awkward  | SKY_FOX | zbaaaca | setup  |
|----------|----------|---------|---------|--------|
| 1kwpeter | AWARD_SW | Sxyz    | Syxz    | SZYX   |
| biosstar | BIOS     | t0ch20x | BIOSTAR | t0ch88 |
| 01322222 | CONCAT   | TzqF    | CONCAT  | ttptha |
| 589589   | CONDO    | ZAAADA  | Awkward | wodj   |

|                            | III.others                        |
|----------------------------|-----------------------------------|
| Phoenix BIOS: phoenix      | Megastar: star                    |
| Biostar Biostar: Q54arwms  | Micron: sldkj754xyzall            |
| Compag: compag             | Micronies: dn 04rie               |
| Concord:last               | Nimble: xdfk9874t3                |
| CTX International: CTX_123 | Packard Bell: bell9               |
| CyberMax: congress         | QDI: QDI                          |
| Daewoo: Daewuu             | Quantex: texl xljlbj              |
| Daytek: Daytec             | Research: Co12ogro2               |
| Dell: Dell                 | Shuttle: spacve                   |
| Digital Equipment: komprie | Siements Nixdorf: SKY_FOX         |
| Enox: central              | SpeedEasy: lesarotl               |
| Freetech: Posterie         | SuperMicro: ksdjfg934t            |
| HP Vectra:hewlpack         | Tinys:tiny                        |
| IBM: IBM MBIUO sertafu     | TMC: BIGO                         |
| Iwill: iwill               | Toshiba: 24Banc81 Toshiba toshy99 |
| JetWay: spooml             | Vextrec Technology: vextrex       |
| Joss Technology:           | Vobis: merlin                     |
| 57gbz6technolgi            |                                   |
| M Technology: mMmM         | WIMBIOSnbsp BIOS v2.10: complert  |
| MachSpeed: sp99dd          | Zenith: 3098z Zenith              |
| Magic-pro: prost           | ZEOS: zeosx                       |

#### (2) Software

CMOS ROM can be discharged by software way. Then help you to solve the password problem. Follow these method, use the prompt "DEBUG", all things to be easy.

I. clear Award password

| C: \>DEBUG           |         |            |
|----------------------|---------|------------|
| -o 70 34 ↓           | or      | -o 70 11 ↓ |
| -o 71 34 ↓           |         | -o 71 ff ↓ |
| -q↓                  |         | -q↓        |
| II. clear AMI BIOS p | assword |            |
| C: \>DEBUG           |         |            |
| -o 70 16 J           | or      | -0.70.10 \ |

| -0 /0 10 0 | 01 | -0 /0 10  |
|------------|----|-----------|
| -o 71 16↓  |    | -o 71 0 ↓ |
| - q ↓      |    | -q ↓      |

Note: the setup of CMOS BIOS will be erased during the discharge, so the computer is able to running until you reset it. If it is COMPAQ computer, you'd better get a floppy disk which save CMOS program first, then do the discharge, or else it is easy to discharge but hard to recover.

#### (3) hardware jumper discharge to CMOS BIOS

All the computers could discharge to CMOS BIOS by switch or jumper, and clear any prompt (system booting prompt, CMOS setup prompt, key lock prompt). There are examples for the particularity of CMOS of some Original packaging computer:

The discharge of COMPAQ and AST is finished by close/open the switch, but except the state power off, follow these steps:

a. After the external power is turned off, push SW1 and SW1-2 to  $% \left[ {{\left[ {{{\rm{SW}}} \right]}_{\rm{T}}}} \right]$ 

"on".

b. External power is turned on. Restart the computer.

c. Wait for 1to 5 minutes, turn off the computer.

- d. Push SW1 and SW1-2 to "off"
- e. Turn on the computer, enter CMOS setup to reset it.

Most of motherboard discharge to CMOS by jumper, and for the different board, the pin is different. During the discharge, read the user's guide of motherboard first, if the state of CMOS discharge jumper pin is not included in it, to check that whether there are sighs on the motherboard, such as "Exit Batter", "Clean CMOS", "CMOS ROM Reset". If you find these sign, connect the pin of switch, or else, remove the battery.

#### (4) Get helps from your dealertent password

If the problem is not solved still, please get in touch with you dealer.

| BIOS        | Key                                   | Screen instruction |
|-------------|---------------------------------------|--------------------|
| AMI         | <del> or <esc></esc></del>            | Displayed          |
| Award       | <del> or</del>                        | Displayed          |
|             | <ctrl>+<alt>+<esc></esc></alt></ctrl> |                    |
| MR          | <del> or</del>                        | NONE               |
|             | <ctrl>+<alt>+<esc></esc></alt></ctrl> |                    |
| Quadtel     | <f2></f2>                             | Displayed          |
| COMPAQ      | Press <f10> when the cursor</f10>     | NONE               |
| -           | displayed on top right screen         |                    |
| AST         | <del>+<alt>+<s></s></alt></del>       | NONE               |
| Phoenix     | <del>+ <alt>+<s></s></alt></del>      | NONE               |
| Hewlett     | <f2></f2>                             | NONE               |
| Packard(HP) |                                       |                    |

#### 6. How to enter COMS SETUP

# 7. Answers of frequently-asked questions

NOTE: 1. Don't against the rules in motherboard quality guaranty during repair the board.

| 2. | Resolve  | the | trouble | only                                  | when | the | power is off | 2 |
|----|----------|-----|---------|---------------------------------------|------|-----|--------------|---|
|    | 11000110 |     | nouore  | · · · · · · · · · · · · · · · · · · · |      |     | po er 10 om  | • |

| Error                                     | description                                                          | solutions                                                                                |
|-------------------------------------------|----------------------------------------------------------------------|------------------------------------------------------------------------------------------|
| Memory                                    | Memory bank is bad                                                   | Replace it and try again                                                                 |
| bank                                      |                                                                      |                                                                                          |
|                                           | Pin of memory bank                                                   | Clean it with student eraser and                                                         |
|                                           | is dirty                                                             | try again.                                                                               |
|                                           | It is not match the other bank.                                      | Insert the right memory bank.                                                            |
|                                           | Plugged in the<br>wrong direction                                    | Insert it properly                                                                       |
| Memory slot<br>or extended<br>slot        | The slot is dirty or something in it                                 | Clean it                                                                                 |
|                                           | Metallic spring slice<br>in the slot is out of<br>shape or ruptured. | Refit it's shape or replace it.                                                          |
|                                           | Metallic spring slice<br>in the slot is rusty or<br>mildewy.         | Wash with the pure alcohol,<br>Inserts it and pull it out<br>frequently after it is dry. |
| CPU                                       | CPU is bad                                                           | Replace it. (touch it to check if it does generate heat or overheated)                   |
|                                           | The jumper setup or<br>CMOS setup of<br>CPU is error.                | Check the setup of working voltage and frequency of CPU                                  |
|                                           | CPU pin is dirty                                                     | Clear the dirty things, insert and pull out it frequently.                               |
|                                           | CPU is not plugged well.                                             | Check the CPU pin                                                                        |
| Error of<br>POST card or<br>it plugged by | The pin is dirty                                                     | Clean it with student eraser, insert<br>the card and pull it out many<br>times.          |

| error                               | The POST card is<br>plugged in wrong<br>slot                                   | Distinguish carefully between ISA slot and PCI slot                                                            |
|-------------------------------------|--------------------------------------------------------------------------------|----------------------------------------------------------------------------------------------------|
|                                     | It is plugged in the wrong direction.                                          | Make sure the component side should face to the power pin                                                      |
|                                     | The debug card is bad                                                          | Get in touch form your dealer.                                                                                 |
| Power on,<br>the code is<br>stopped | The motherboard is not running                                                 | Check the power and CPU jumper.                                                                                |
|                                     | There is no code<br>export to the bus slot<br>in which the POST<br>card insert | Try the other slot. (See<br>"Obligatory content")                                                              |
| POST fails                          | Motherboard error                                                              | According to error codes                                                                                       |
| midway                              | The motherboard<br>send the error code<br>to video display                     | Connect the video display,<br>according to the message on the<br>screen to check the error, then try<br>again. |

# 8. How to enter COMS SETUP

11. If the code is not included in the book, what can I do?

You can contact your motherboard or bios manufacturer or visit sites like: www.pctesttool.com and www.bioscentral.com

# 9. Guide of 4bit code PC POST debug card

- 4bit display code and more useful function.
- Compatible with 80H, 84H and 300H I/O port for all main board of PC.
- POST code save function, display previous POST code one by one.
- Display exact PCI or ISA bus speed for computers.
- Self-check function to make sure for display exactly.
- Excellent technology in keeping with international quality standard.

#### **Operating Instructions**

1. Debug status:

Put a PT080 or GT300 Diagnostic card into the PCI or ISA slot before the computer power on. The first half of the code is a present POST code, but the second half of code is a previous POST code.

2. Check data during debug status:

Step1 Press Key S1 for one second, then display "UPXX", "UP" is up data, "XX" is POST code.

Step2 Press Key S1 about half one second, display up POST code, until "END-" display.

Step3 Press Key S1 for one second, display down data.

Step4 Press Key S1 about half one second, display down POST code until "-END" display.

3. Bus Speed during debug status:

Follow above function step 4, press key S1 for one second, then display "F - XX" and "XXXX", "F-" is on behalf of frequency, "XX" is decimal number. For example, "F-33" and "2257", the present bus frequency is 33.2257MHz.

4. Self-Check status:

Follow above function, press key S1 for one second, then display "0000","1111",....., until display "FFFF".

At Self-Check status, press Key S1 for half one second, self-check again, but press key S1 for one second, return to debug status.